### Albatros travel

# Aplikacja ETA – Wielka Brytania

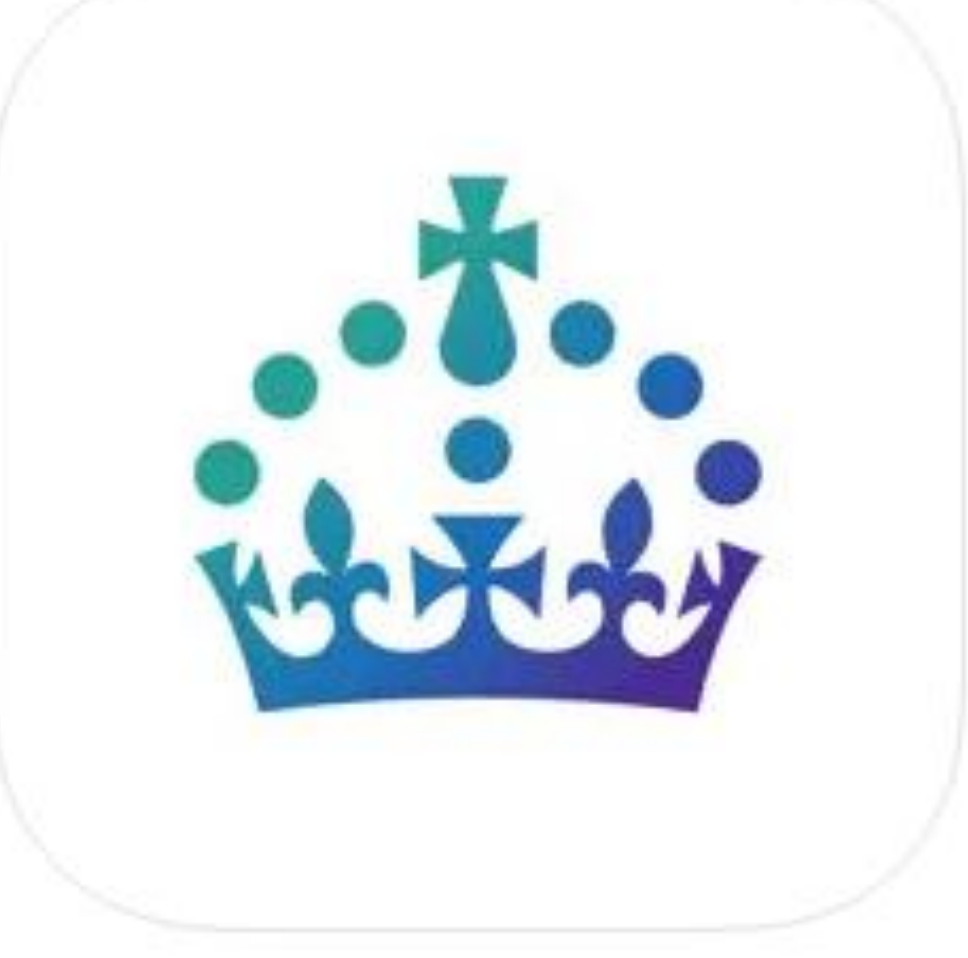

# Aplikacja ETA – Wielka

### Albatros travel

Po wejściu do aplikacji przesuń ikony palcem, aż zobaczysz pole "Kontynuuj"

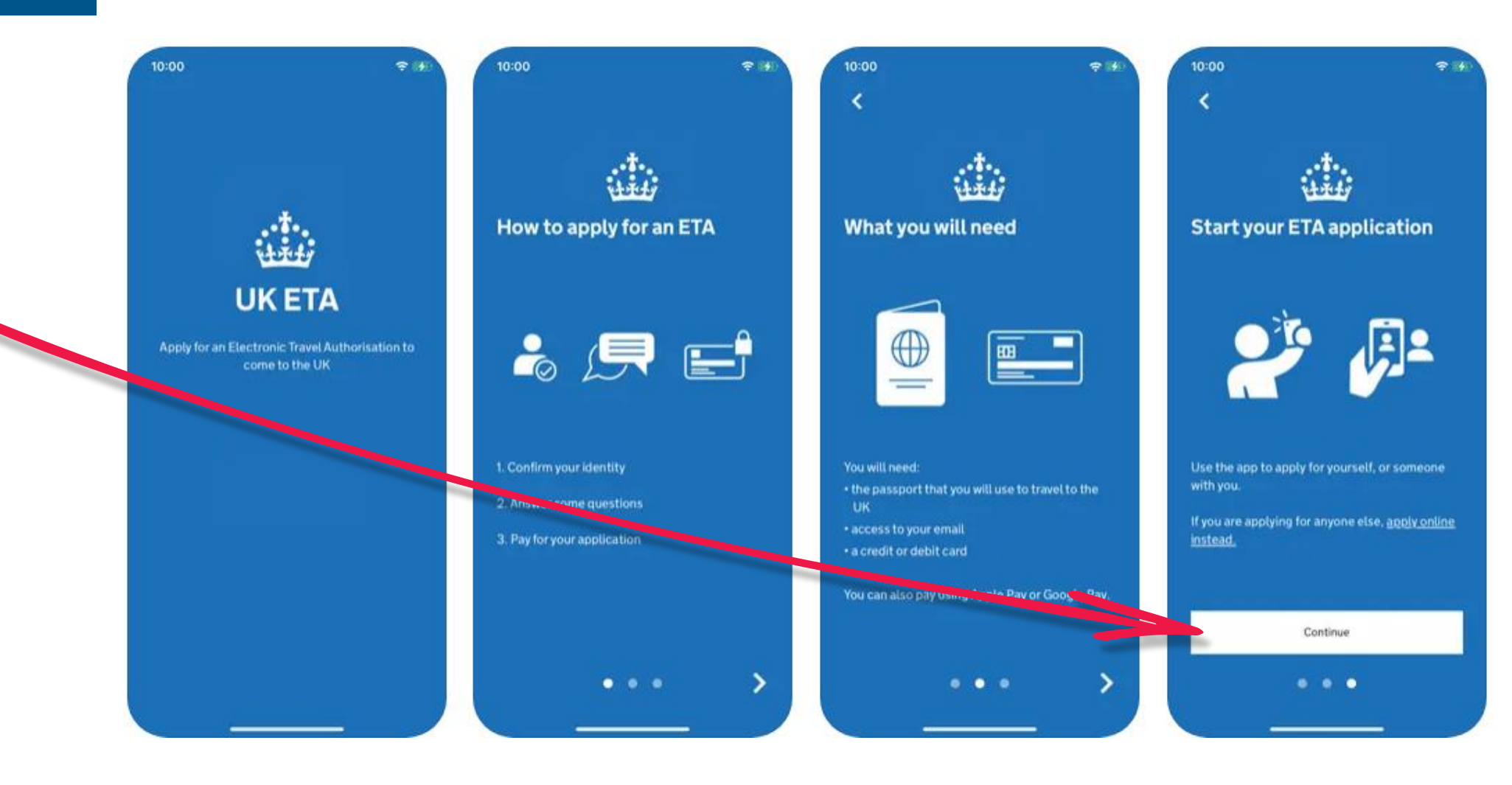

# Aplikacja ETA – Wielka Brytania

## Albatros travel

1.

ETA jest ważna przez 2 lata od dnia jej otrzymania lub do momentu wygaśnięcia ważności paszportu. Kliknij "Start now".

2. Kliknij "Agree and continue"

3.

### Wprowadź swój adres e-mail, a następnie kliknij "Continue"

### Apply for an ETA

1.

An electronic travel authorisation (ETA) gives you permission to travel to the UK.

An ETA lasts for 2 years or until your passport expires, whichever is sooner.

You can travel to the UK as many times as you want in that time.

It costs £10 to apply.

Find out more about who can get an ETA and how to apply

### **Before you start**

If you do not do anything for 30 minutes the app will timeout.

You will be warned when your session is about to expire, and will be able to

Start now

#### Privacy and terms of use

#### **Privacy notice**

You can find out what information the Home Office collects from you and how it uses it in the ETA (Electronic Travel Authorisation) privacy notice.

ETA (Electronic Travel Authorisation) privacy notice

#### Cookies

The app will:

- only hold your personal information until you close it or your session ends
- not hold any personal information elsewhere on your phone

Agree and continue

### What email address do you want to use to receive your ETA decision?

We will send a security code to this email address to check you can use it.

#### **Email address**

3

Continue

## Albatros travel

### 4.

Wprowadź 6-cyfrowy kod, który został wysłany na Twój adres e-mail. Następnie kliknij "Continue"

### Enter 6-digit code sent to Din oplyste mailadresse

Not received a code or wrong email

Enter a 6-digit code

4

### What is your phone

| Country code  |
|---------------|
| +45 (Denmark) |

5

+45 Phone number

# Does your passport have a biometric chip?

Look for this symbol, usually on the cover of a passport.

6

>

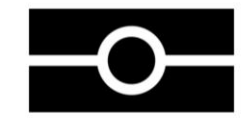

### 5.

Wprowadź swój numer telefonu komórkowego i kliknij "Continue"

### 6.

Jeśli paszport ma chip biometryczny, jak pokazano w logo, wybierz "Yes"

| 3                   |
|---------------------|
| 3                   |
| DEF                 |
| 6<br><sup>MN0</sup> |
| 9<br>wxyz           |
| $\otimes$           |
|                     |

#### I do not have a phone number

## Albatros travel

7.

Zrób zdjęcie swojego paszportu, a następnie kliknij "Continue"

### 8.

Jeśli zdjęcie zostanie zatwierdzone kliknij "Continue"

### 9.

Umieść telefon komórkowy nad paszportem, jak pokazano na rysunku i pozwól mu odczytać informacje zawarte w paszporcie. Kliknij "Continue".

### Take a photo of your passport

7.

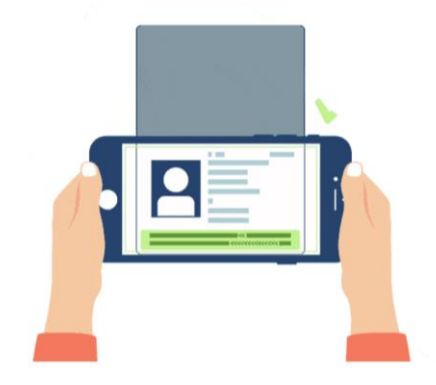

You need to take a photo of the passport you will use to travel to the UK. Your ETA will be linked to this passport.

The photo must show:

- all 4 corners of the details page
- the machine-readable zone (MRZ)
- the photo of you

#### Image taken

S

An image of your document has been successfully taken.

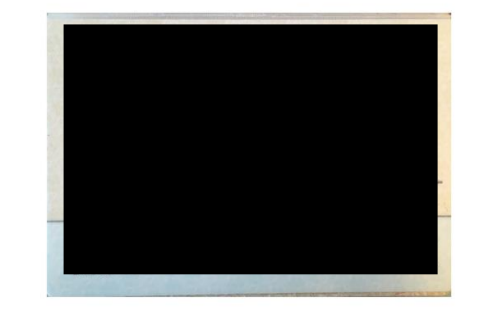

# Access the chip in your passport

9

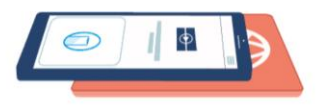

This is so we can check the information stored in your passport.

Close your passport and remove any cases you have on the phone or your passport before you continue.

Put the top of the phone halfway down your passport.

Continue Continue Continue

#### ETA – Wielka Brytania 10 12. Albatros travel Place the top of your Access chip completed Scan your face with your Upewnij się, że telefon phone on your passport phone's camera znajduje się nad paszportem, tak aby był gotowy do skanowania. Po zeskanowaniu zostanie Access chip completed wyświetlone Information checked. powiadomienie X OK Klar til at scanne "Zakończono", naciśnij Next, we will use your phone's camera Make sure the phone and passport to check if you are a real person. przycisk "OK" are touching Make sure you are in a well lit room and remove any face coverings. If you are applying for someone else, you Następnie należy need to scan their face - not yours. zeskanować swoją **Find out more** twarz, klikając "Scan Annuller Scan face face". Przybliż telefon do twarzy, aby znajdowała

10.

11.

12.

sie wewnatrz okregu.

## Albatros travel

13. Po zeskanowaniu twarzy kliknij "OK"

14. Zrób sobie zdjęcie. Zdjęcie powinno zrobione być blisko twarzy. Kliknij "Continue".

15. Zobacz jak powinno wyglądać zdjęcie. Jasne lub białe tło, brak jakichkolwiek obiektów w tle. Twarz i ramiona powinny być widoczne. Kliknij "Next" Scan your face with your phone's camera

13.

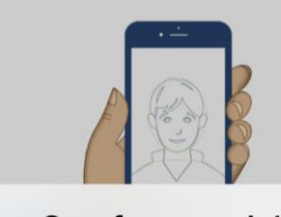

Scan face completed Face scanned successfully.

Next, we will use your phone's camera to check if you are a real person.

OK

Make sure you are in a well lit room and remove any face coverings.

If you are applying for someone else, you need to scan their face - not yours.

#### Find out more

Scan face

Take your photo

14

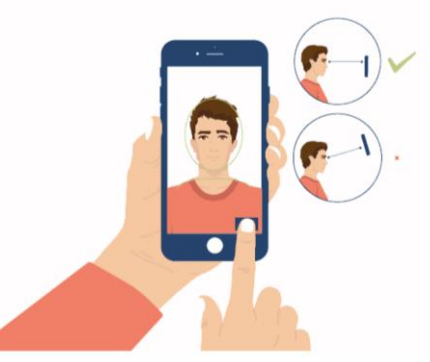

This is to confirm your identity.

You might need to try a few times to take a photo that meets the requirements.

### Before you continue

Make sure you have:

15.

- a plain light background, for example, a white wall
- no objects or people behind you

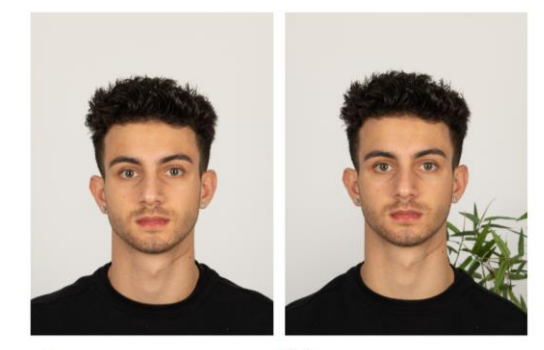

Plain light
background

X Object in background

Your head and shoulders must be visible.

Continue

Next

## Albatros travel

#### 16.

Jeśli zdjęcie nie zostanie zatwierdzone, pojawi się komunikat "take another photo" – należy nacisnąć "Retake" i zrobić nowe zdjęcie.

### 17.

Po zatwierdzeniu zdjęcia pojawi się informacja, że zostało ono zatwierdzone. Następnie kliknij "Use this photo".

### 18.

Wprowadź swój pełny adres bez polskich znaków a następnie kliknij "Continue".

### Take another photo

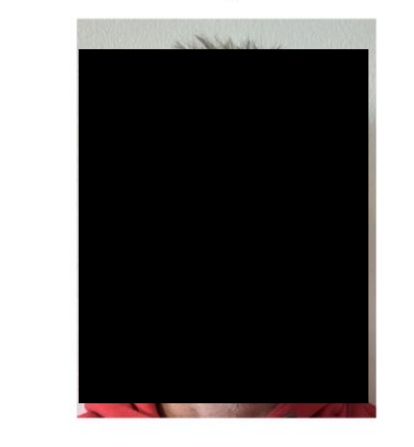

Our automated checks suggest your photo does not meet the requirements.

Make sure:

16.

- you are in even lighting
- there are no reflections or shadows on your face

We recommend taking a new photo as this one may be rejected.

Retake

# Your photo meets our requirement

17.

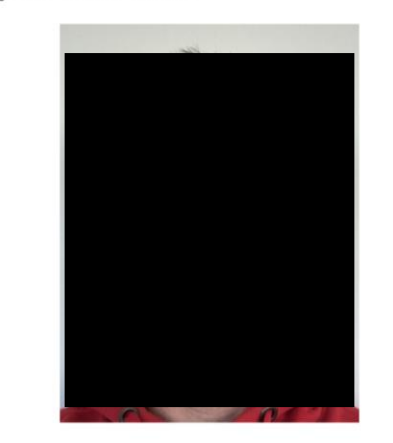

## **18**.

### **Home address**

Provide the address where you live most of the time.

| Address | line 1 |
|---------|--------|
|---------|--------|

#### Address line 2 (optional)

Address line 3 (optional)

Town or city

| ostcode | or | zip | code | (optional) |
|---------|----|-----|------|------------|
|---------|----|-----|------|------------|

Country 🗸 🗸

Use th

Retake

Use this photo

Continue

### Albatros travel

## **19**.

### 19.

Aplikacja informuje o narodowości użytkownika na podstawie skanu paszportu.

### 20.

Jeśli pracujesz, wybierz "Yes, I have a job" i wpisz, czym się zajmujesz. Jeśli nie masz pracy, wybierz "No, I do not have a job"", a następnie kliknij "Continue"

### 21.

Czy byłeś wcześniej karany? Odpowiedz: Yes/Tak, No/Nie. Kliknij "Continue"

### **Your nationalities**

Scanned from your passport: **Denmark - DNK** 

Add any other nationalities you have, including any you have had in the past.

Continue

+ Add another nationality

#### Do you have a job?

This includes if you are self-employed.

Continue

Yes, I have a job

20

No, I do not have a job

## 21.

# Have you ever had a criminal conviction?

Include convictions from any country.

You do not need to tell us about convictions for activities that are legal in the UK, for example trade union membership or same-sex relationships.

Continue

Yes

No

## Albatros travel

### 22.

Czy kiedykolwiek byłeś zaangażowany lub podejrzewany o którekolwiek z poniższych działań? Zbrodnie wojenne, terroryzm lub grupy ekstremistyczne? Kliknij Yes/Tak lub No/Nie. Kliknij "Continue"

### 23. / 24.

Sprawdź, czy wszystkie wprowadzone informacje są prawidłowe. Jeśli musisz coś zmienić, naciśnij "change" i popraw dane, jeśli wszystko jest poprawnie kliknij "Continue".

### Have you ever been involved in, or suspected of, any of the following?

- war crimes, genocide or crimes against humanity
- terrorism including support for, or membership of, terrorist groups
- supporting extremist groups or expressing extremist views

Yes

22

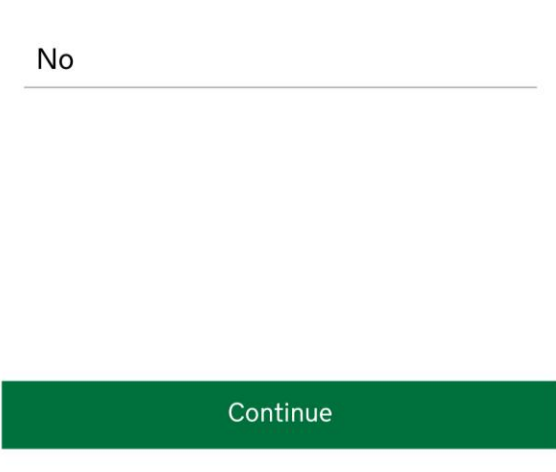

### **Check your answers**

Ð

23

Check your answers carefully before you continue. You will not be able to change your answers after you submit your application.

## ETA application for Dit Novn

### Email Din emailadresse Phone number Change Dit telefonnummer Home address Change Adresse By Land

| <b>Other Nationalities</b>                         | Change |
|----------------------------------------------------|--------|
| Din Nationalitet                                   |        |
| dof                                                | Change |
| Din beskæftigelse                                  | e      |
| Criminal convictions                               | Change |
| None                                               |        |
| Involvement in war crimes,<br>terrorism, extremism | Change |
| No                                                 |        |

24

### Albatros travel

## 25.

### 25.

Potwierdziłeś, że wszystkie informacje są poprawne. Jeśli nie są one zgodne z prawdą, wniosek może zostać odrzucony. Po naciśnięciu przycisku "Przejdź do płatności" nie można zmienić odpowiedzi. Kliknij "Continue to payment"

### 26.

ETA kosztuje 12,59 euro. Kliknij "Continue to payment" aby zapłacić

#### Declaration

By sending this application, you confirm that, to the best of your knowledge, the information you have given is correct.

If you have given any false information:

- your application can be refused
- you may be prosecuted
- you may be banned from the UK

If you are applying on behalf of someone else you must have confirmed with them that the application is complete and correct.

You cannot change your answers once you continue.

#### Your payment

26

Because you are applying from Denmark, you will need to pay for your application in euros (EUR).

Your application will cost 12.59 euros.

This includes fees for currency conversion.

#### Choose a different country

## 27

#### **Enter payment details**

Total amount 12.59 euros (EUR)

#### Buy with 🗯 Pay

OR

#### Pay by card

27. Wybierz płatność za pomocą "Apple Pay" lub karty kredytowej.

Continue to payment

Continue to payment

### Albatros travel

## **28**.

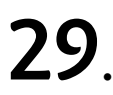

## 30

### 28.

Wprowadź nazwę karty, jej numer, datę/rok ważności i 3-cyfrowy kod CVC.

### 29.

Przed potwierdzeniem płatności upewnij się, że adres rozliczeniowy jest prawidłowy. Kliknij "Confirm payment"

| Card holder name | <b>Bill</b><br>Cou |
|------------------|--------------------|
| Name on card     |                    |
|                  | Add                |
|                  |                    |
|                  | Ado                |
|                  |                    |
| CVC              | Add                |
|                  | Tow                |
|                  |                    |

### 30.

Twoje zgłoszenie zostało teraz przesłane wraz z numerem referencyjnym ETA, wiadomość email została do Ciebie wysłana. Otrzymanie odpowiedzi może potrwać do 3 dni roboczych. Naciśnij "done", aby dokończyć rejestrację.

| Address        |            |  |
|----------------|------------|--|
| Address line 2 | (optional) |  |
| Address line 3 | (optional) |  |
| Town or city   |            |  |

By confirming the payment details you are also submitting your application.

#### Confirm payment

### **Application submitted**

Your ETA reference number: Dit reference nr.

You have submitted your ETA application.

We have sent you a confirmation email to

If you do not receive this email, check your spam folder.

#### What happens next

We will send you an email when we have made a decision on your ETA. Allow up to 3 working days (Monday to Friday) to get a decision, but it may arrive much sooner. You can now close the app.

Apply for someone else

Done

### Albatros travel

Elektroniczna Autoryzacja Podróży (ETA) to dokument, który został wprowadzony w celu ułatwienia wjazdu do Wielkiej Brytanii oraz wzmocnienia kontroli. Jest to cyfrowe zezwolenie na wjazd do Zjednoczonego Królestwa.

Po zatwierdzeniu ETA otrzymasz wiadomość na Twój e-mail. ETA będzie zawierać datę od kiedy będzie obowiązywać i datę wygaśnięcia. Możesz podróżować do Wielkiej Brytanii tyle razy, ile chcesz, aż do wygaśnięcia ETA.

Imię (imiona) i nazwisko w ETA musi się zgadzać z danymi z paszportu. Podstawowym dokumentem do podróżowania do Wielkiej Brytanii jest paszport oraz ETA. Posiadanie tych dwóch dokumentów umożliwia wjazd do Wielkiej Brytanii. Dokument ETA należy wydrukować lub mieć zapisany w telefonie.

Autoryzacja ETA jest powiązana z konkretnym dokumentem paszportowym, dlatego w przypadku jego utraty lub wymiany – konieczne będzie wystąpienie o nową ETA. Dokument ETA można również wykorzystać do podróżowania przez Wielką Brytanię w tranzycie.